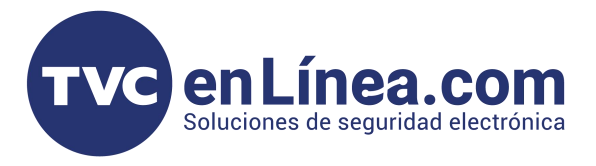

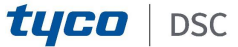

# **ACTUALIZACIÓN DE PANELES Y MODULOS DE LA SERIE NEO CON** DLS 5

# **ACTUALIZACIÓN POR IP LOCALMENTE**

1. - En la instalación debe existir un panel neo y un comunicador propietario TL280E o TL2803GE.

2.- El comunicador debe estar configurado sobre la red local de Internet para tener comunicación con el software DLS 5.

3.- Se realiza un ping a la IP configurada del comunicador, para garantizar la comunicación entre el comunicador y la computadora con DLS 5.

| Símbolo del sistema                                                                                                    |  |
|----------------------------------------------------------------------------------------------------|--|
| Microsoft Windows [Versión 10.0.15063]<br>(c) 2017 Microsoft Corporation. Todos los derechos reservados.                                                                                                    |  |
| C:\Users\usuario izt>ping 192.168.0.8                                                                                                    |  |
| Haciendo ping a 192.168.0.8 con 32 bytes de datos:<br>Respuesta desde 192.168.0.8: bytes-32 tiempo-458ms TTL-64<br>Respuesta desde 192.168.0.8: bytes-32 tiempo-47ms TTL-64<br>Respuesta desde 192.168.0.8: bytes-32 tiempo-73ms TTL-64<br>Respuesta desde 192.168.0.8: bytes-32 tiempo-73ms TTL-64 |  |
| Estadísticas de ping para 192.168.0.8:<br>Paquetes: enviados - 4, recibidos - 4, perdidos - 0<br>(OX perdidos), de dida y vuelta en milisegundos:<br>Tiempos aproximados das y de en milisegundos:<br>Minimo - 4ms, Máximo - 458ms, Media = 157ms                                                   |  |
| C:\Users\usuario izt>                                                                                                    |  |

equipo. de-Sant Signature Users Partitions Zones Schedules Communik System DLS PGHs Witholess Reypad

3.- Descargamos la información que tiene configurado el

4. - Validamos la información de versiones que tiene el equipo instalado.

🛤 🏮 🖨 🖬 🗞 🗠

Audio O

**•** 0

| (R)      |                         | 🚱 🚱 🖃 🗔 🗔 🗛                             | - 🚔 🚔 🕼                                             |                                                                 |                             |          |
|----------|-------------------------|-----------------------------------------|-----------------------------------------------------|-----------------------------------------------------------------|-----------------------------|----------|
| Section  | Ramber Search           | * Q Option Name Sea                     | h Q Proj                                            | nomened Data Search                                             | 9                           |          |
| Corners  | nications Status Office | Connection Office                       | Progress                                            | Dicescy                                                         | State                       | <b>S</b> |
| dp-      | Signature Graphic       | ^ U. Status<br>G @ Continuous ( ☎ 0, 0) |                                                     |                                                                 |                             |          |
| 8        | Users                   | a a System                              | _                                                   |                                                                 |                             |          |
|          | Partitions              | HS2032 v1.3 Principal Atte              | Module Status                                       |                                                                 |                             |          |
| 800      | Zones                   | a 🖀 Partitices                          | Alternata Comm<br>Alternata Comm                    | unicator Receiver 2 FTC Troat<br>unicator Receiver 2 Troable: 1 | blec Yes<br>Aus             |          |
|          | Schedules               | Area d Emergencia g                     | Model: TL250107<br>Boot Loader Yes                  | L - Internet and HSPA Commi<br>ion: 5:0.04.17                   | unicator w/PS-232 interface |          |
| 1        | Communications          | A de Zones                              | Ferminan Testion<br>Herbers Testion<br>Herbers Tops | c 5.50.54.08<br>ex 01<br>A4685                                  | . –                         |          |
| 0°       | System                  | Star 2 POM Store 5 CM                   | Son Steam State                                     | 2007 Jace 11 CM                                                 |                             |          |
| 0.8      | DLS                     | 24 Horas Eritrada Princ                 | Movaniest. Pv Case                                  | Nerla gereral                                                   |                             |          |
|          | PGMs                    |                                         |                                                     |                                                                 | <b>\</b>                    |          |
| 6        | Wireless                | PGH 1 PGH 2                             |                                                     |                                                                 |                             |          |
| <b>(</b> | Keypad                  |                                         |                                                     |                                                                 |                             |          |
| 4        | Audio Options           |                                         |                                                     |                                                                 | •                           |          |
| o°       | Status and Functions    | V Turatur Stars                         |                                                     |                                                                 |                             |          |
|          |                         | - Possie Alame                          | Nabon                                               |                                                                 |                             |          |

#### **SOFTWARE DLS 5**

1.- Abrimos el software de gestión DLS 5. (Contraseña por default 1234)

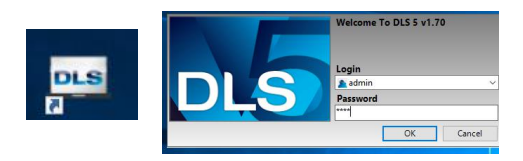

2.- Creamos la cuenta con la información correcta del equipo instalado, PANEL Y VERSIÓN, COMUNICADOR Y VERSIÓN y la IP correcta.

| General Account I |                           |
|-------------------|---------------------------|
| Account Name      | Actualización Módulos NEO |
| Account Group     | e Root                    |
| Panel Type        | HS2032 v1.2               |
| Connection Type:  | IP (TL2803GRE v5.0)       |
|                   | IP                        |
| $\rightarrow$     | 192. 168. 0. 8            |
|                   |                           |
| Account Template  | (none)                    |
|                   | Advanced Create C         |

# PROCESO DE ACTUALIZACIÓN

Dentro de las Opciones de GS/IP se realizara el proceso de actualización.

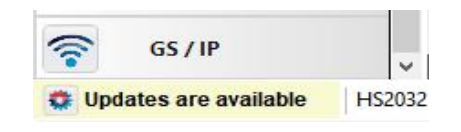

#### 1. - Damos clic en la opción de REMOTE FIRMWARE UPDATE.

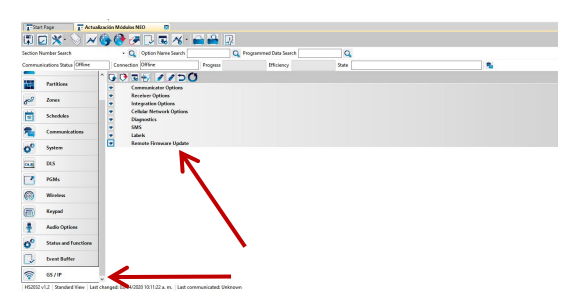

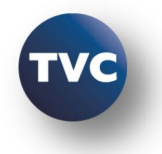

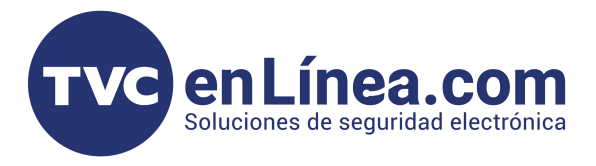

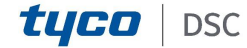

2. - Damos clic y desplegamos las opciones disponibles.

| ection Nu | mber Search          | - Q Option Nam                                                                                                    | e Search                                 | Q Programmed Data Search | Q     |   |
|-----------|----------------------|----------------------------------------------------------------------------------------------------|------------------------------------------|--------------------------|-------|---|
| ommunic   | nions Status Offine  | Connection Office                                                                                                 | Progress                                 | Officiency               | State | 3 |
| ų.        | Partitions           | <ul> <li>Communicator Options<br/>Receiver Options<br/>Integration Options<br/>Calific Network Options</li> </ul> | R Download   Abort  <br>Firmware Upgrade |                          |       |   |
| po?       | Zones                | Diagnostics<br>SMS                                                                                                | Retrieve List of                         | Available Firmvare Files |       |   |
| 10        | Schedules            | Labels<br>Remote Firmware Update                                                                                  |                                          |                          |       |   |
|           | Communications       | Status                                                                                                    | · '\                                     |                          |       |   |
| s°        | System               |                                                                                                    |                                          |                          |       |   |
| -         | DLS                  |                                                                                                    |                                          | $\mathbf{N}$             |       |   |
| 1         | PGMs                 |                                                                                                    |                                          |                          |       |   |
| D         | Wireless             |                                                                                                    |                                          |                          |       |   |
| -         | Keypad               |                                                                                                    |                                          |                          |       |   |
| •         | Audio Options        |                                                                                                    |                                          |                          |       |   |
| °°        | Status and Functions |                                                                                                    |                                          |                          |       |   |
| 2         | Event Buffer         |                                                                                                    |                                          |                          |       |   |
|           |                      |                                                                                                    |                                          |                          |       |   |

3.- Damos clic .

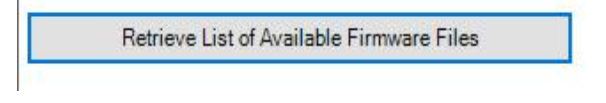

4.- Nos pedirá descargar toda la información del equipo conectado damos OK.

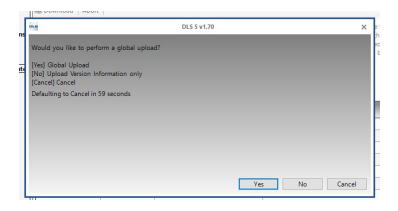

5. - Descargamos toda la información nuevamente del equipo instalado.

|          |                  |                  | Global Up   | load                 |              |  |
|----------|------------------|------------------|-------------|----------------------|--------------|--|
| Basic    | Schedule         | ]                |             |                      |              |  |
| Selected | Panel            | Connection Type: | Access Code | Device ID            | Event Buffer |  |
| 2        | TL2803G(R)E v5.3 | IP               | CAFE        | 8952020918380460009F |              |  |
|          | HS2032 v1.3      | PC-Link          | 203200      | 2032000000           | No           |  |
|          |                  |                  |             |                      |              |  |
| Comme    | nts              |                  |             |                      |              |  |

Esto es importante para poder obtener la información total del equipo.

## INICIO DE ACTUALIZACIÓN

1.-Damos clic en la opción autorización

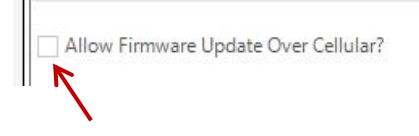

#### 2.- Damos Clic en DESCARGAR

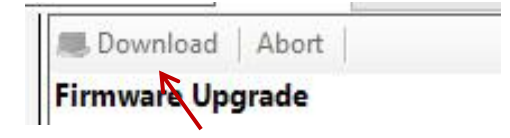

3.- Iniciara con la descarga de las actualizaciones de los equipos conectados

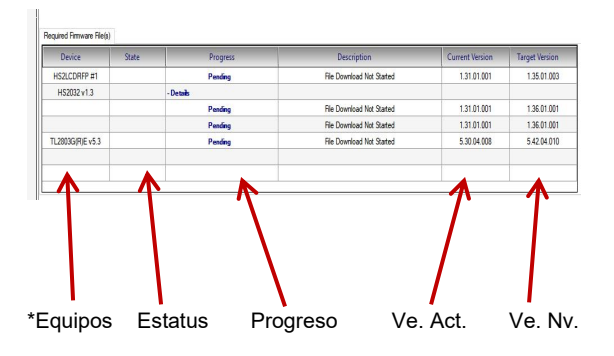

2.- El proceso dura dependiendo de las velocidades de Internet que se tenga en el sitio de instalación:

Nota: Cuando termina en la casilla de **STATE** mostrara con letras **C0** 

| Device          | State |
|-----------------|-------|
| HS2LCDRFP #1    |       |
| HS2032 v1.3     |       |
| L2803G(R)E v5.3 |       |

3. - Cunado ya tenga C0 , en el teclado debemos oprimir el siguiente comando:

\* 6 [código maestro] 17

n.

Prenderán los leds varios segundos y realizara por competo la actualización

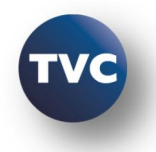

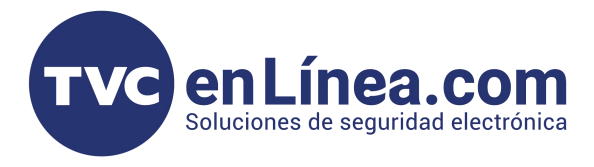

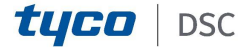

# **ACTUALIZACIÓN POR IP REMOTAMENTE**

1.- El panel debe ya debe estar configurado correctamente en el sitio, con su comunicador IP.

2.- En el sitio (lugar de instalación) en el router (modem del proveedor de servicio de internet) se realiza la apertura del **puerto 3062 por protocolo TCP**, el puerto **se asigna a la IP del comunicador** instalado TL280E o TL2803GE, depende con quien tenga contratado el servicio.

Nota: Toda la configuración se realiza dentro del modem del proveedor de servio de Internet.

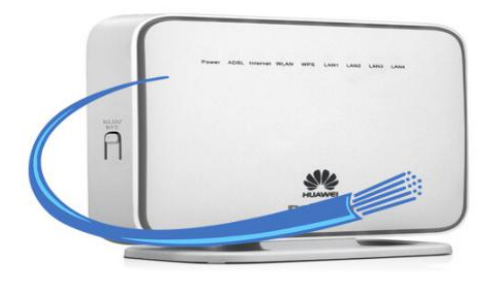

### **SOFTWARE DLS 5**

1.- Iniciamos el software de administración DLS 5 para realizar la conexión remota al panel.

Nota. Debe estar instalado en la maquina remota donde se este realizando el enlace.

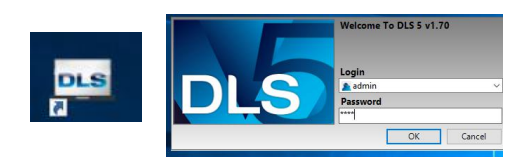

2.-Crear la cuenta del equipo al que se realizara el acceso remoto, con los parámetros correctos del tipo de panel /

versión, tipo de comunicador / versión, si algún parámetro es erróneo no existirá conexión.

La IP se programa la **IP PUBLICA que el router asign**a. (Esta IP tiende a cambiar dependiendo diferentes condiciones)

| DLB                  | Create New Account (Basic) | ×      |
|----------------------|----------------------------|--------|
| General Account Info |                            | _      |
| Account Name         | Ctualización Remota        |        |
| Account Group        | Coot                       | ~      |
| Panel Type           | B HS2032 v1.2              | ~      |
| Connection Type:     | IP (TL2803GRE v5.0)        | ~      |
|                      | IP<br>189. 210. 55. 99     |        |
| Account Template     | (none)                     | ~      |
| 🖂 Open Account       | Advanced Create            | Cancel |

3.- Descargamos la información que tiene configurado el equipo.

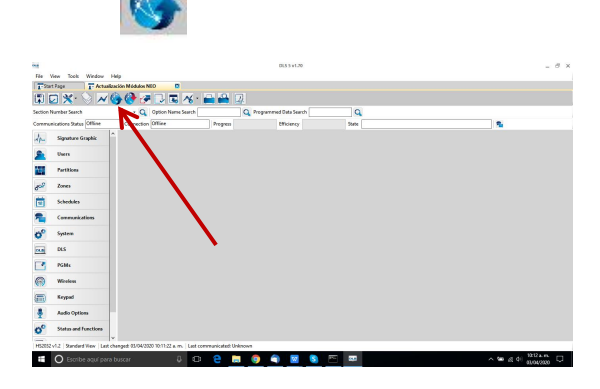

4.- Validamos la información de versiones que tiene el equipo instalado.

| Section Number      | r Search              | <ul> <li>Q Option Name Search</li> </ul> | Q Program                                                 | wwed Date Search                                                   | 9                                     |          |   |
|---------------------|-----------------------|------------------------------------------|-----------------------------------------------------------|--------------------------------------------------------------------|---------------------------------------|----------|---|
| Communication       | o Status Cettina Cen  | nection Office                           | Progress                                                  | Bloincy                                                            | State                                 | <b>N</b> |   |
| In sign             | uture Graphic ^ 🛵 Sta | Continuous 🗮 🔍 🔍                         |                                                           |                                                                    |                                       |          |   |
| S User              | n 🛋                   | System                                   | _                                                         |                                                                    |                                       |          |   |
| Tert                | Rices H521            | IS2+13 Principal Attem                   | ete Comm                                                  |                                                                    |                                       |          |   |
| de Zora             | o 💽                   | Partition                                | Alternata Communi<br>Alternata Communi                    | cator Receiver 2 FTC Trouble: Ye<br>icator Receiver 2 Trouble: Yes |                                       |          | _ |
| Sele                | ndules Area           | a Emergencia g                           | Enrolled Yes<br>Model: TL2005CR - I<br>Boot Loader Venion | educed and HSPA Communicat<br>c 5.0,04.17                          | or w/RS-232 interface                 |          |   |
| n (m                | ununications          | Zones                                    | Fartware Revision: 5                                      | 90.04.08<br>01                                                     |                                       |          | _ |
| O <sup>O</sup> Syna | en 60                 | 800                                      | Bar Bar                                                   | Non II CH                                                          |                                       |          |   |
| -                   | 24.1                  | Hinas Eribalia Princ                     | Moniment Pv Cent                                          | Puerta general                                                     |                                       |          |   |
| ren                 | 4 C                   | NGM4                                     |                                                           |                                                                    |                                       |          |   |
| (i) West            | afeas PCH             | 1 PGM 2                                  |                                                           |                                                                    | · · · · · · · · · · · · · · · · · · · |          |   |
| En Key              | pad                   |                                          |                                                           |                                                                    |                                       |          |   |
| 🕴 Aud               | lo Optiona            |                                          |                                                           |                                                                    |                                       | •        |   |
|                     |                       |                                          |                                                           |                                                                    |                                       |          |   |

NOTA: seguimos los pasos de la actualización local el el paso:

## PROCESO DE ACTUALIZACIÓN

Nota: Pedir al cliente hacer el paso en el teclado al final

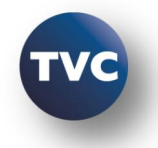